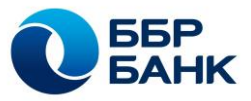

## ИНСТУКЦИЯ ПО ПЕРВОМУ ВХОДУ В ЛИЧНЫЙ КАБИНЕТ СИСТЕМЫ «ББР-ОНЛАЙН»

1. Зайдите на официальный сайт ББР Банка - <u>https://bbr.ru/</u>. Выберете подменю «Интернет-банк».

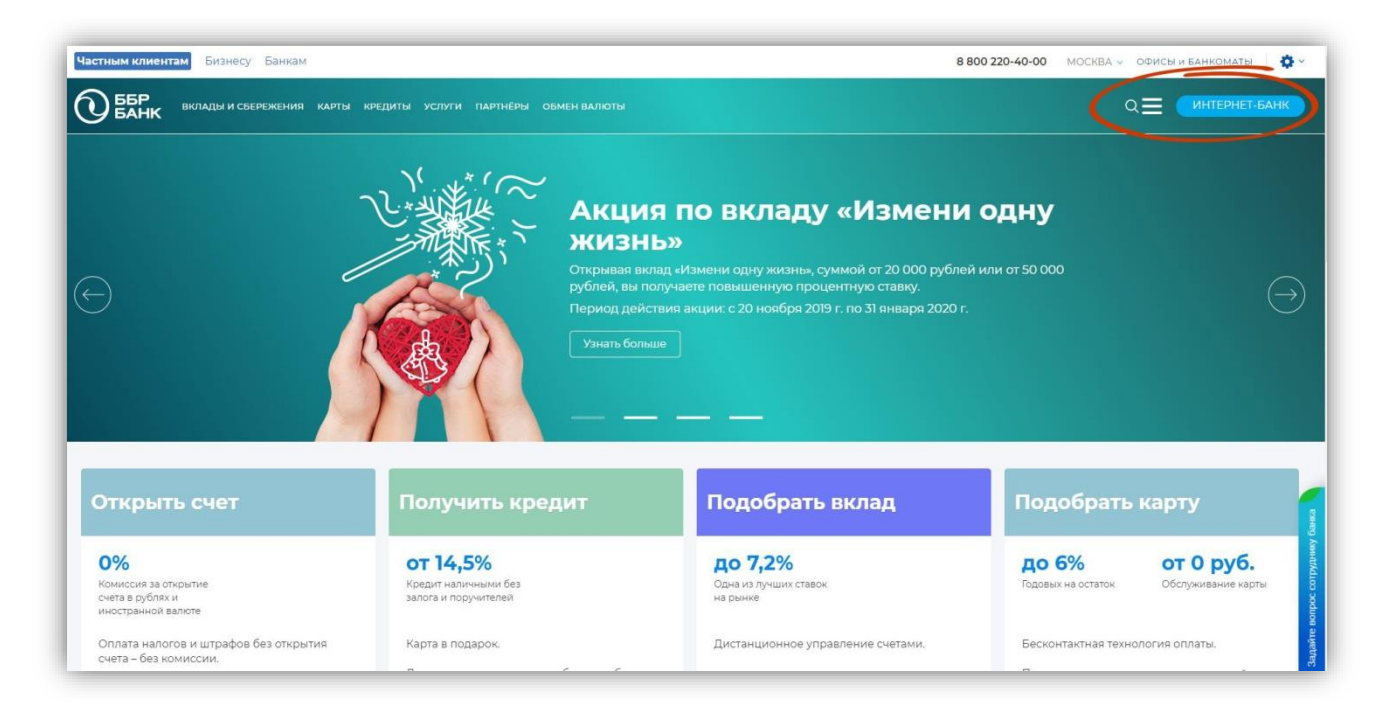

2. В поле «Логин» укажите логин для входа в систему, полученный в SMS-сообщении после предварительной регистрации на сайте Банка. Нажмите на кнопку **«Войти»**.

Поставьте отметку **«Запомнить логин»** и при последующих входах браузер подставит логин в соответствующее поле автоматически.

| <b>С</b> ББР<br>БАНК                                                                                                    |                                                                                                    | ⊠ support@bbr.ru 🛛 🐯 8 (800) 220-40-00 |  |
|----------------------------------------------------------------------------------------------------|----------------------------------------------------------------------------------------------------|----------------------------------------|--|
| Вход в Интернет-Ба<br>177888788<br>С Запомнить логин<br>Войти<br>Регистрация<br>НОВОСТИ Все новости                                                                                       | Вк                                                                                                    | Лад<br>цент на процент»                |  |
| 10 января<br>Технические работы<br>Уважаемые клиенты, в период с<br>21:00 12 января до 4:00 13<br>января 2020г. (время<br>москоеское) возможны<br>кратковременные перерывы в<br>доступнос | 31 декабря 2019<br>Технические работы<br>Уважаемые клиенты, 4 января с<br>15:00 до 19:00 по московскому<br>времени возможны<br>кратковременные перерывы в<br>доступности приложения ББР<br>Онла | Мобильный Банк                         |  |

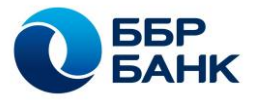

- 3. На открывшейся странице:
- с помощью виртуальной клавиатуры введите долговременный пароль, который был установлен Вами при регистрации;
- нажмите «Получить код по SMS». После получения SMS-сообщения введите одноразовый пароль в соответствующее поле;
- нажмите кнопку «Войти».

Поставьте отметку **«Запомнить этот компьютер»,** присвоив ему имя, тогда при последующих входах в систему не потребуется вводить одноразовый пароль.

Внимание! Рекомендуем использовать эту настройку только на личном устройстве, на котором установлено лицензионное программное обеспечение и регулярно проводится проверка на наличие вирусов).

| СБАНК                                                                                                    | ∑ support@bbr.ru 🔇 8 (800) 220-40-00                                                                                                    |
|----------------------------------------------------------------------------------------------------|----------------------------------------------------------------------------------------------------|
| Вход в Интернет-Банк<br>Логин: 177888788<br>SMS-код боль направлен на Ваш номер<br>телефона.<br>Помер сессии: 403321<br>69993<br>почите 305 чад посторие Подождите 257 сести<br>Состоя<br>Запомниять этот компьютер<br>МуСотр]<br>Войти<br>Вала | Воде пароля виртуальной клавиатуры, расположенной кулавиатуры, расположенной кулавиатуры. Для смены рагистра клижните по кнопке трусутею: |

 Установите индивидуальную картинку учетной записи. Загрузите её с устройства, нажав на кнопку «Загрузить свою картинку», или выберите из встроенной галереи, нажав на кнопку «Выбрать картинку из галереи». После загрузки система уведомит об успешном сохранении картинки.

| СБАНК                                                                                                    | (i) Сергей Александрович К. [-]                                      |
|----------------------------------------------------------------------------------------------------|----------------------------------------------------------------------|
| ГЛАВНАЯ ПЛАТЕЖИ И ПЕРЕВОДЫ ИСТОРИЯ ТАРИФЫ                                                                                                    |                                                                      |
| Ваша индивидуальная картинка<br>задайте персональную картинку, которую Вы будете видеть при входе в систему. Для Вашей безопасности вен<br>инстрација<br>инстрација<br>ин | зодите пароль только когда видите зту картинку. <b>Подробнее «</b> Э |

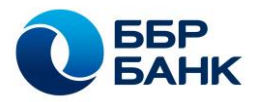

5. Выберите цвета виртуальной клавиатуры нажатием соответствующих кнопок - отдельно цвет фона и цвет рамки виртуальной клавиатуры. Значение цвета должно отличаться от цвета, установленного по умолчанию. Нажмите «Сохранить». После завершения процедуры система уведомит об успешном сохранении цветов виртуальной клавиатуры. Нажмите кнопку «Продолжить».

| 📀 Назад                                                                                                    |
|----------------------------------------------------------------------------------------------------|
| Виртуальная клавиатура                                                                                                    |
| Задайте цвета виртуальной клавиатуры, с которой Вы будете вводить пароль при входе в систему. Для<br>Вашей безопасности вводите пароль только с клавиатуры Ваших цветов.<br>Подробнее ся                                    |
| Цвет фона Цвет рамки<br>#00FF99 Изменить #CCFF66 Изменить                                                                                                    |
| 1   2   3   4   5   6   7   8   9   0 $\leftarrow$ q   w   e   r   t   y   u   i   o   p     a   s   d   f   g   h   j   k   l     z   x   c   v   b   n   m   Cap+     7123   Event vert vert vert vert vert vert vert ver |
| Сохранить                                                                                                    |
| ГЛАВНАЯ ПЛАТЕЖИ И ПЕРЕВОДЫ ИСТОРИЯ ТАРИФЫ                                                                                                    |
| Цвета клавиатуры успешно сохранены                                                                                                    |
| 📀 Назад                                                                                                    |
| Виртуальная клавиатура                                                                                                    |
| 1   2   3   4   5   6   7   8   9   0 $\leftarrow$ q   w   e   r   t   y   u   i   o   p     a   s   d   f   g   h   j   k   1     z   x   c   v   b   n   m   Caps L     ?123   *   *   *   *   *   *   *                  |
| Продолжить                                                                                                    |

Для обеспечения максимальной безопасности при первом входе в систему необходимо установить персональную картинку и цвета виртуальной клавиатуры. Злоумышленник не может узнать эти данные и отобразить их на поддельном сайте. Если Вы видите свою персональную картинку, значит Вы находитесь на настоящем сайте Банка.

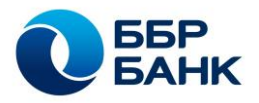

6. После успешного прохождения всех этапов Вы попадаете в личный кабинет системы «ББР-Онлайн», в котором отображены все Ваши счета. С этого момента Вы можете пользоваться системой ББР-онлайн в полном объёме.

| ГЛАВНАЯ ПЛАТЕЖИ И ПЕРЕВОЈ                                                                                                    | ды история тарифы                         |                                               |                                              |   |  |  |
|----------------------------------------------------------------------------------------------------|-------------------------------------------|-----------------------------------------------|----------------------------------------------|---|--|--|
| 145,64 P<br>Europard/MasterCard Standa<br>Referonsin 27/2                                                                                                    | 2.27 P<br>MIP Classic<br>References *7898 | 10 000 000.02 Р<br>Текущий счет<br>Счет *0200 | 2 000 000.27 Р<br>Текущий счет<br>Счет *0139 |   |  |  |
| +                                                                                                    |                                           |                                               |                                              |   |  |  |
|                                                                                                    |                                           |                                               |                                              | 1 |  |  |
| ОСББР<br>БАНК     Повышенная ставка по вкладу при участии в<br>акции в период с 20 ноября 2019 г. по 31 января 2020 г.<br>Участвуя в акции, вы дарите детям из детских домов шанс<br>найти любящую семью и больше ее не терять.<br>ББР Банк (АО). Лицензия Банка России №2929 от 27 января 2015 года.     Ванка России №2929 от 27 января 2015 года. |                                           |                                               |                                              |   |  |  |

 В случае возникновения дополнительных вопросов звоните в Службу технической поддержки Интернет-Банка. Телефон: 8-800-220-40-00 или +7 (495) 363 91 63.
Электронная почта: <u>support@bbr.ru</u>